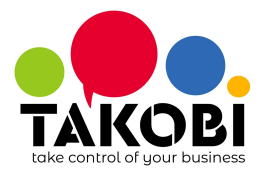

# Sincronizza Google Calendar con TAKOBI

**TAKOBI** è perfettamente integrato con **Google Calendar** in questo modo ti è possibile gestire i tuoi appuntamenti da entrambe le piattaforme (la sincronizzazione avviene da entrambe le direzioni)

### Configurazione in Google

- Per generare le credenziali API di Google Calendar è necessario accedere alla piattaforma di Google API. Loggarsi col proprio account.
- Andare alla pagina API & Servizi

Dashboard

ABILITA API E SERVIZI

• Cerca Google Calendar API e selezionalo

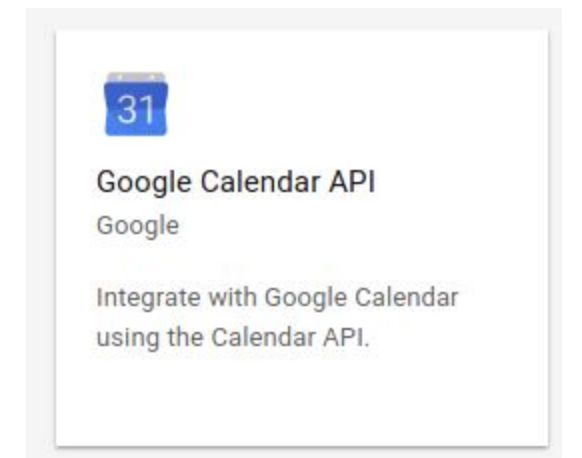

• Abilita API

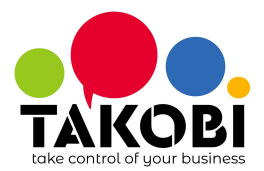

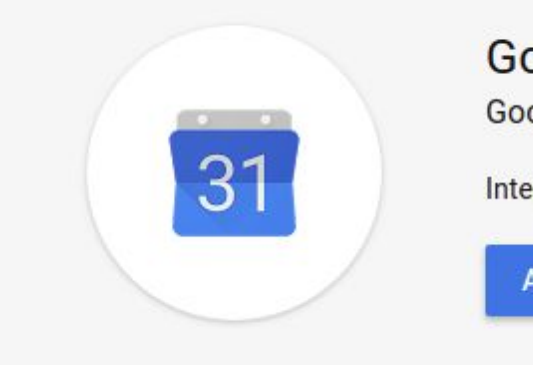

## Google Calendar API

Google

Integrate with Google Calendar using the Calendar API.

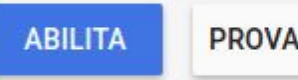

PROVA QUESTA API

- Seleziona o crea un progetto API
- Crea le credenziali

### SOLO PER CHI NON HA UN PROGETTO

Per creare un progetto segui i due passi seguenti

1. Fai click su Crea

| API e serviz | Ĩ.                                         |
|--------------|--------------------------------------------|
| Libreria     |                                            |
| Per visualiz | zare questa pagina, seleziona un progetto. |
|              | 1                                          |
| Crea         |                                            |

2. Assegna un nome specifico al tuo progetto

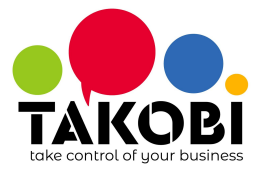

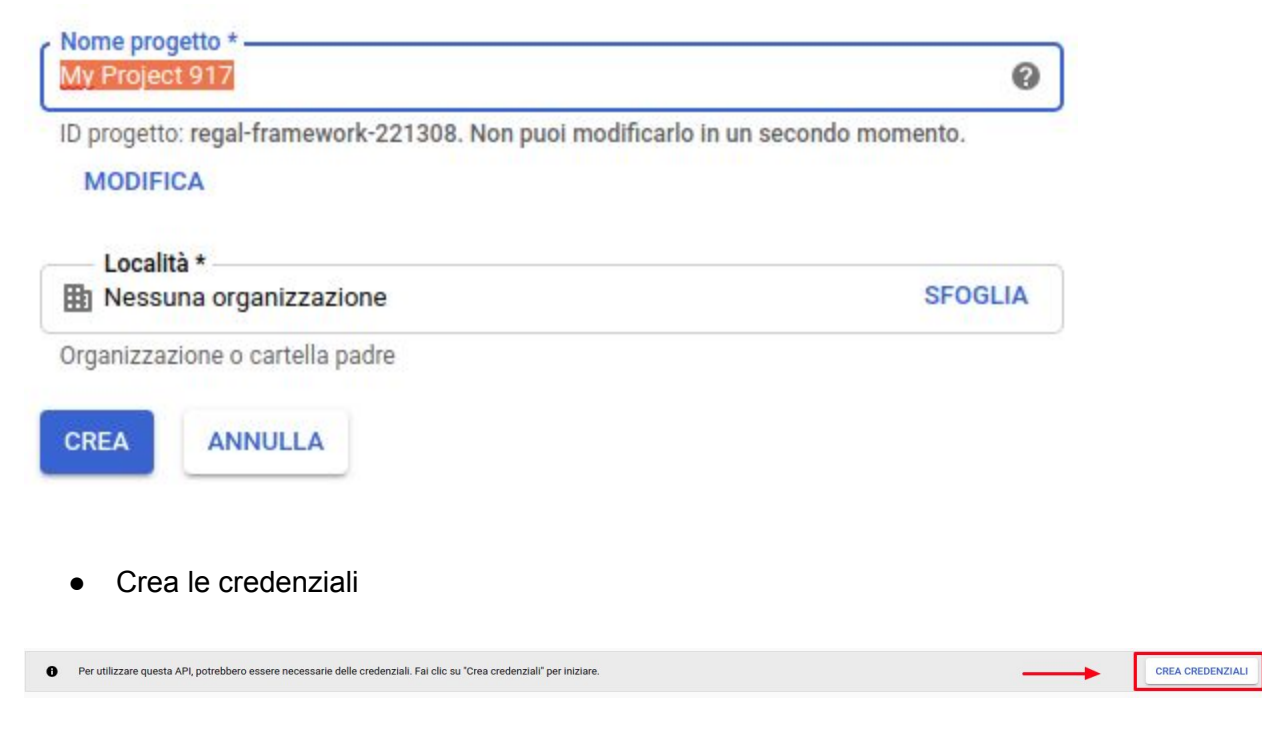

- Seleziona il tipo di API : Google Calendar API
- Seleziona la sorgente dati: Browser Web Javascript
- Seleziona la tipologia di dati a cui far accesso: User data

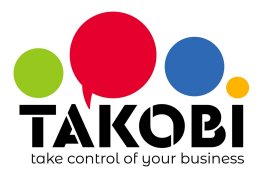

### Aggiungi credenziali al progetto

### 1 Trova il tipo di credenziali necessarie

Ti aiuteremo a impostare le credenziali corrette Se vuoi, puoi saltare questo passaggio e creare una chiave API, un ID client o un account di servizio

#### Quale API stai utilizzando?

API diverse utilizzano piattaforme di autorizzazione diverse ed è possibile limitare alcune credenziali alla sola chiamata di determinate API.

Google Calendar API 🛛 🚽 🗸

### Da dove chiamerai l'API?

È possibile limitare le credenziali tramite i dettagli del contesto da cui proviene la chiamata. In determinati contesti non è sicuro utilizzare alcune credenziali.

| Browser web (Javascript) |  |
|--------------------------|--|
|--------------------------|--|

### A quali dati accederai?

In base al tipo di dati richiesti, sono necessarie credenziali diverse per autorizzare l'accesso. Dati utente Accedi ai dati appartenenti a un utente di Google, con la sua autorizzazione Dati applicazione Accedi ai dati appartenenti alla tua applicazione

Di quali credenziali ho bisogno?

• Ora puoi creare un **Client ID**. Inserisci il nome dell'applicazione (Ad esempio Calendario TAKOBI) e le pagine su cui è possibile effettuare una redirezione.

La Sorgente Java Autorizzata è la tua URL di accesso a Takobi. La Redirezione Autorizzata è la tua URL di accesso a Takobi seguita da /google account/authentication.

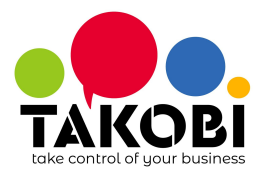

## Aggiungi credenziali al progetto

### Trova il tipo di credenziali necessarie

Chiamata a Google Calendar API da un browser web

### 2 Crea un ID client OAuth 2.0

### Nome 🕥

Mio database Takobi

### Limitazioni

Immetti le origini JavaScript, gli URI di reindirizzamento o entrambi. Ulteriori informazioni Le origini e i domini di reindirizzamento devono essere aggiunti all'elenco dei domini autorizzati nelle impostazioni di consenso OAuth.

#### Origini JavaScript autorizzate

Per l'utilizzo con richieste da un browser. Si tratta dell'URI di origine dell'applicazione client. Non può contenere un carattere jolly (https://\*.example.com) o un percorso (https://example.com/subdir). Se stai utilizzando una porta non standard, devi includerla nell'URI di origine.

î

î

https://miodatabase.takobi.online

https://www.example.com

#### URI di reindirizzamento autorizzati

Da utilizzare con le richieste da un server web. Questo è il percorso dell'applicazione al quale vengono reindirizzati gli utenti dopo essersi autenticati con Google. Il percorso verrà aggiunto al codice di autorizzazione per l'accesso. Deve avere un protocollo. Non può contenere frammenti di URL o percorsi relativi. Non può essere un indirizzo IP pubblico.

https://miodatabase.takobi.online/google\_account/authentication

https://www.example.com

- Procedi attraverso le videate di autorizzazione, ci sono altre opzioni che puoi scegliere, ma non sono obbligatorie
- Alla fine, ottenuto il Client ID, puoi tornare sulle Credenziali per recuperare Client ID e Client Secret

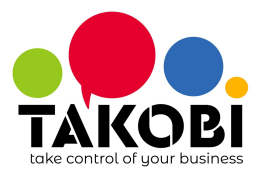

| - ID client pe | er Applicazione web          | SCARICA JSON                 | G REIMPOSTA SECRET | ELIMINA |
|----------------|------------------------------|------------------------------|--------------------|---------|
| ID client      | 971584774442-in0026v6bj4erho | 12d6cu2ius34huplo4.apps.goog | gleusercontent.com |         |
|                |                              |                              |                    |         |
| Client secret  | c2Z8ZdbQ90045fjVvQWd2a2n     |                              |                    |         |

# Configurazione credenziali in Takobi

- Installare l'APP **Google Calendar** dal menù *APPS* o andando in *Impostazioni* → *Impostazioni Generali*
- Andare in *Impostazioni* → *Impostazioni Generali* e inserire Client ID e Client Secret nelle opzioni

| Google Calendar | Mostra Tutorial<br>Google Client ID<br>Google Client Secret |  |
|-----------------|-------------------------------------------------------------|--|
|-----------------|-------------------------------------------------------------|--|

• Il setup è concluso. Apri il calendario TAKOBI e sincronizza con Google. La prima volta, avviene la redirezione alla pagina Google che autorizza la connessione. Tornato in Takobi, risincronizza

Ogni volta che vuoi sincronizzare il tuo calendario, puoi cliccare

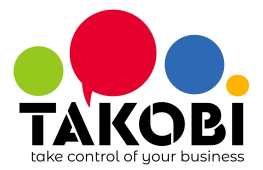

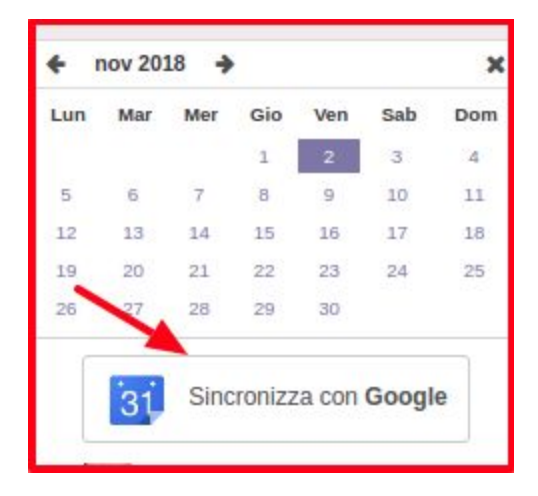